# ثبت نام کارگاه از طریق سایت

https://drsaragoudarzi.com/

### 1- روی آدمک «بالای صفحه سمت چپ» کلیک کنید

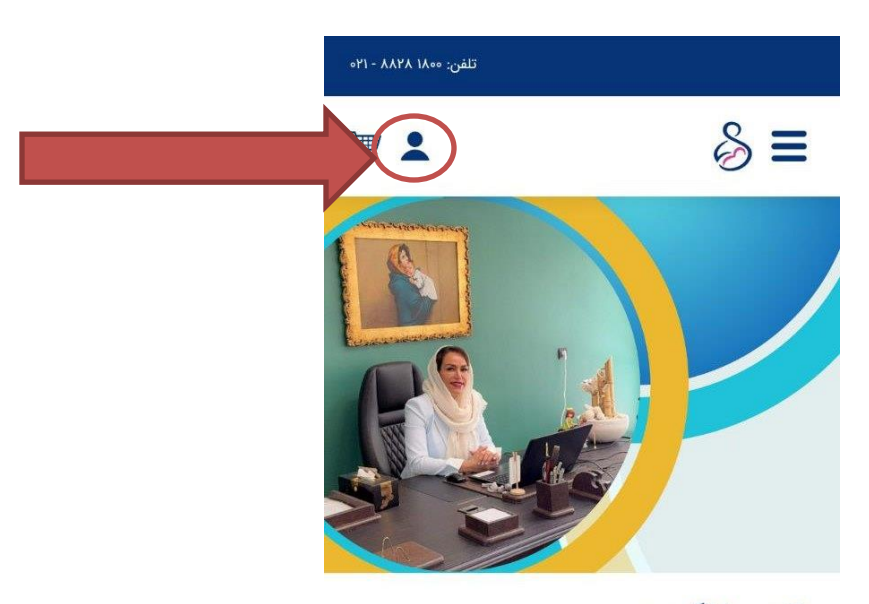

#### دکتر ساراگودرزی روانشناس کودک و نوجوان

برگزارکننده کارگاه های تخصصی روانشناسی در حوزه کودک

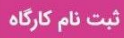

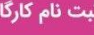

# 2-شمارہ موبایل خود راوارد کنید وبعـد روی دکمـه ورود کلیک کنید

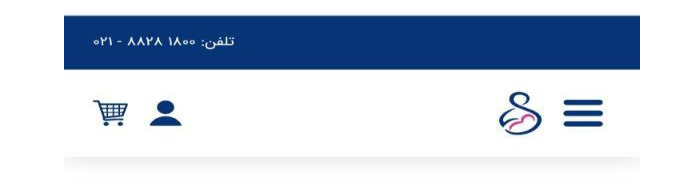

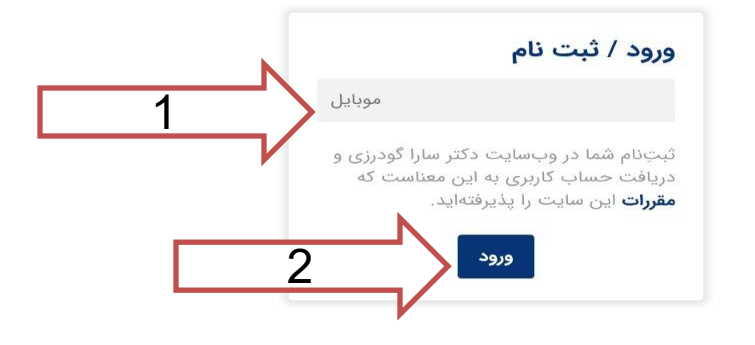

### 3- اگر قبلا وارد سایت شده اید رمزخود را بنویسید اگر برای بار اول وارد می شوید از رمز یکبارمصرف استفاده کنید

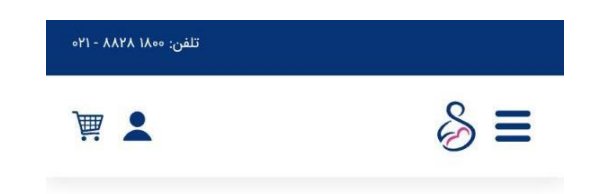

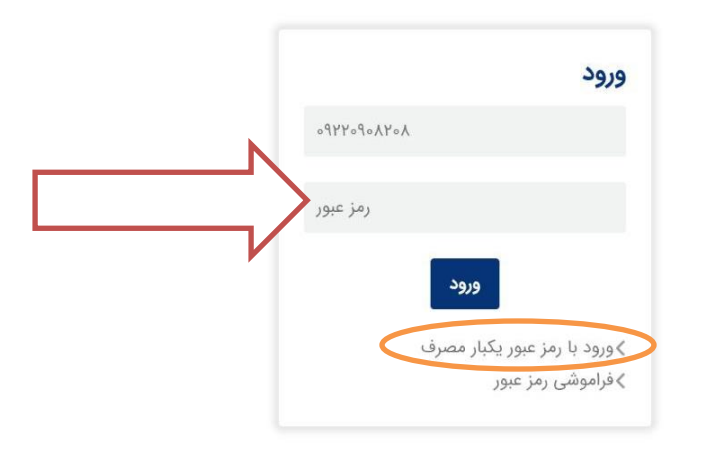

# 4- بعد از ورود به صفحه اول می روید روی دکمه «ثبت نام کارگاه» کلیک کنید

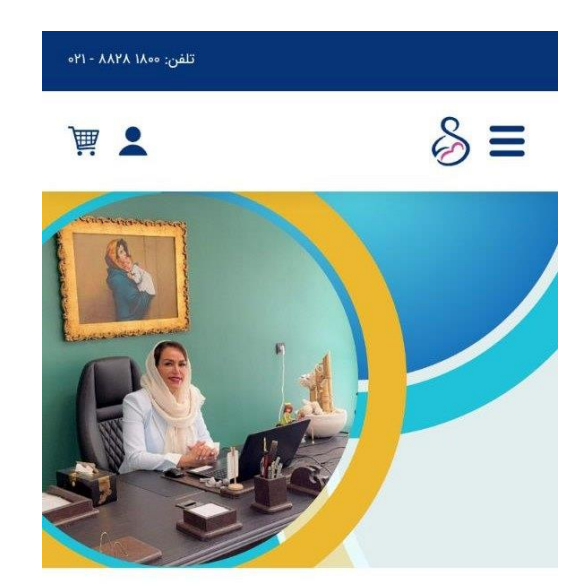

#### دکتر ساراگودرزی روانشناس کودک و نوجوان

برگزارکننده کارگاه های تخصصی روانشناسی در حوزه کودک

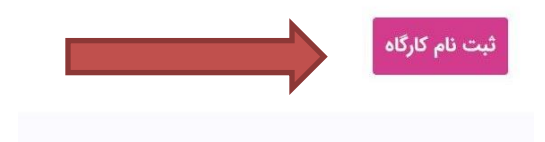

# 5-کارگاہ مورد نظر را انتخاب کنید

| 8                                  |                       | & ≡                         | ₹ .                   |
|------------------------------------|-----------------------|-----------------------------|-----------------------|
| <لیست کارگاہھا $<$ روانشناسی       | اسی بزرگسال 🗧 طرحواره |                             |                       |
| <b>طرحواره</b><br>وانشناسی بزرگسال |                       | <u>]</u> ,-                 |                       |
| نوع دوره:                          | آفلاین                |                             |                       |
| مدرس:                              | سارا گودرزی           |                             | +° { L                |
| عداد جلسات: ۷                      | <b>زمان :</b> ۵۵ ساعت |                             | ۰ ۲                   |
| عزينه دوره:                        | ۵٬۰۰۰,۵۰۰ تومان       | HEMA                        | SCH                   |
| طرحواره - ظرفيت                    | رفیت ۱۰۰ نفر          |                             |                       |
|                                    |                       | طرحواره                     |                       |
|                                    |                       | روانشناسی بزرگسال - تخص     | ىصى                   |
| ]                                  |                       |                             |                       |
|                                    | •                     | <b>مدرس:</b><br>سارا گودرزی | مدل دوره: آفلاين      |
|                                    |                       | تعداد جلسات: ۲              | <b>زمان :</b> ۵۵ ساعت |
|                                    | + ° ζ 🕒               | ۵٫۰۰۰٫۰۰۰ تر                | ومان                  |
| (                                  | ۰ کړ                  | تهیه کارگا                  | ه                     |

### 6- در این قسمت قوانین استفاده از کارگاه توضیح داده شده با دقت بخوانید سپس رو دکمه تایید بزنید

| $\circ_{k,l} = \gamma \forall_k \forall_k$ | تلفن: ٥٥٨ م                                                                                                    |                     |
|--------------------------------------------|----------------------------------------------------------------------------------------------------|---------------------|
| `\                                         | • 8                                                                                                    | Ξ                   |
|                                            | یست کارگامها 🗧 روانشناسی بزرگسال 🤇 طرحواره                                                                                                    | خانه > ا            |
|                                            | موارد زیر را تایید و با آنها موافقت<br>مینمایم:<br>تمامی اطلاعات ارائهشده توسط اینجانب در                                                          | <b>طر</b> .<br>رواد |
| د م                                        | کرم بیک م کمکیک و سنبر بوده و<br>مسئولیت هرگونه اشتباه یا مغایرت بر عهده<br>اینجانب میباشد.<br>از اهداف، محتوای آموزشی، زمان،بندی،                 | نوع<br>مدر          |
| د.<br>مارد                                 | هزینههای ثبتنام و شرایط پرداخت کارگاه<br>اطلاع کامل دارم و با آن موافقم.<br>در صورت انصراف، آگاه هستم که بازپرداخت                                 | تعدا<br>هزد         |
|                                            | هزینهها بر اساس فوانین تعیینشده توسط<br>برگزارکننده انجام خواهد شد.<br>متعهد میشوم در مدت زمان برگزاری کارگاه<br>به تمامی قوانین و دستورالعما رهای |                     |
|                                            | ارائهشده توسط برگزارکننده پایبند باشم.<br>مسئولیت حفظ و استفاده از هرگونه<br>محتوای آموزشی، جزوهها و منابع ارائهشده                                |                     |
|                                            | در کارگاه بر عهده اینجانب بوده و تعهد<br>مینمایم از انتشار آنها خودداری کنم.<br>متن را خواندهام و میپذیرم                                          |                     |
|                                            |                                                                                                    |                     |
|                                            | + • 2 • • / +                                                                                                    |                     |

## 7- کارگاه به سبد خرید شما اضافه می شود و باید روی دکمه « تایید و تکمیل» کلیک کنید

| تلفن: ۱۸۰۰ - ۲۱-                                     |                                       |
|------------------------------------------------------|---------------------------------------|
|                                                      | § ≡                                   |
| اطلاعات پرداخت پایان<br>فردی خرید                    | بررسی سید<br>خرید                     |
| <b>قیمت واحد</b><br>اره<br>ناده ۵٫۰۰۰٫۰۰۰ تومان<br>ی | عنوان<br>طرحو<br>مدرس<br>مدرس<br>سارا |
| مبلغ کل: ۵٫۰۰۰٫۰۰۰ تومان                             | ثبت کد تخن                            |
| مبلغ قابل<br>پرداخت:<br>تایید و تکمیل                |                                       |

7- در این مرحله باید اطلاعات فردی را تکمیل کنید، اگر قبلا اطلاعات در سایت ثبت نام کرده باشید و اطلاعات کامل باشد این صفحه نمایش داده <u>نمی شود</u> نکایش داده <u>نمی شود</u> نکته مهم: اگر کارگاه تخصصی انتخاب کنید باید آخرین مدرک تحصیلی مرتبط خود را آپلود کنید

| اہ عمومی<br>۳ | اب کارگ<br>-<br>برافت طان | انتخ                        | <b>ورت</b><br>≡ &               | در ص |
|---------------|---------------------------|-----------------------------|---------------------------------|------|
|               | خريد                      | فردی<br>ر)*<br>دگی (لاتین)* | بررسی بید<br>خرید<br>نام (لاتین |      |
|               |                           | دگى *                       | نام *<br>نام خانواد             | •    |
|               | *                         | رای صدور گواهی<br>د *       | کدملی (بر<br>تاریخ تول          |      |
|               | ب سال ب                   | ب ماه<br>ټين                | روز                             |      |

درصورت انتخاب كارگاه تخصصی بررسی سبد اطلاعات پرداخت پایان خرید فردی خرید

| Choose file No file chosen |
|----------------------------|
| نام (لاتین)*               |
| نام خانوادگی (لاتین)*      |
| نام *                      |
| نام خانوادگی *             |
| کدملی (برای صدور گواهی)*   |
|                            |

8-در این مرحله وارد قسمت پرداخت می شوید که با توجه به شماره کارتی که دراختیار دارید باید فیش پرداختی خود را در این قسمت آپلود کنید

|   | تلفن: ۱۸۰۰ ۸۸۲۸ - ۲۱ه                                               |                                             |
|---|---------------------------------------------------------------------|---------------------------------------------|
|   | هدا آقایی                                                           | & ≡                                         |
|   | عیان خرید پایان خرید                                                | ی ول<br>بررسی سبد خرید پردار                |
| N | مبلغ کل: ۴۶٬۹۰۰٬۰۰۵<br>تومان<br>۴۶٬۹۰۰٬۰۰۵<br>قابل تومان<br>پرداخت: | قیمت<br>عنوان واحد<br>طرحواره<br>مدرس: تمان |
| 1 | آپلود فیش پرداخت*<br>Choose file N                                  | سارا<br>گودرزی                              |
| K |                                                                     |                                             |
| 2 | پرداخت                                                              |                                             |
|   |                                                                     | ابتباط با ما                                |

9-بعد ازآپلود باید صبر کنید تا پرداخت شما تایید شود بعد ازتاییدفیش، در <mark>روز مشخص شده شروع کارگاه</mark> میتوانید به فیلم ها دسترسی داشته باشید

| هدا آقایی                     | 8≡                                                |
|-------------------------------|---------------------------------------------------|
| یسی برردسیل > <b>حرحو</b> یره | مانه که نیست کارکاهها که روانست<br><b>طرحواره</b> |
| آفلاین                        | روانشناسی بزرگسال<br>نوع دوره:                    |
| سارا گودرزی                   | مدرس:                                             |
| <b>زمان :</b> ۵۵ ساعت         | تعداد جلسات: ۲                                    |
| ۴,۹۰۰,۰۰۰ تومان               | هزينه دوره:                                       |
| رحال بررسی)                   | وصعيت: (د                                         |

| خانه $>$ لیست کارگاهها $>$ روانشناسی بزرگسال $>$ <b>طرحواره</b> |  |
|-----------------------------------------------------------------|--|
| <b>طرحواره</b><br>روانشتاسی بزرگسال<br>افغ حمد                  |  |
| مورب،<br>مدرس: سارا گودرزی                                      |  |
| تعداد جلسات: ۷ زمان: ۵۵ ساعت                                    |  |
| <b>هزینه دوره:</b> ۴٫۹۰۰٫۰۰۰ تومان                              |  |
|                                                                 |  |
| ای دورهمای دخیره شده                                            |  |